## How To Log onto online billing: Roaming Shores

1) Go to : <u>Village of Roaming Shores - Home (roamingshoresoh.gov)</u>

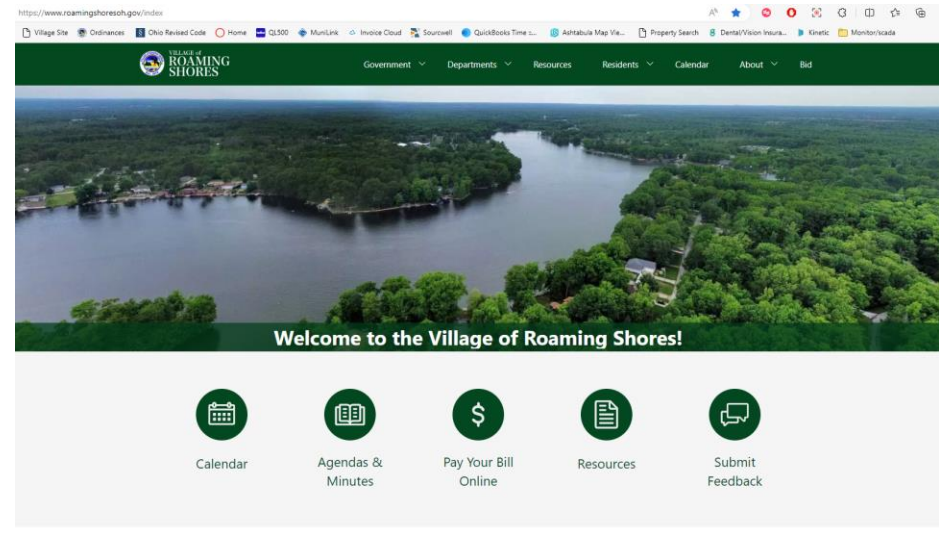

2) Select PAY YOUR BILL ONLINE

| Make a Payment                                                                                  |                                                                                                    |
|-------------------------------------------------------------------------------------------------|----------------------------------------------------------------------------------------------------|
| \$ Click                                                                                        | Here to Pay Your Bill Online                                                                                |
| Account Number                                                                                  |                                                                                                    |
| To create an online account, you will need both your account number ar x101) for these numbers. | d CID number. Please reference your bill or call the Utility Billing Office (440-563-3132                   |
| 3) Click here to pay your bill on                                                               | nline                                                                                                    |
| Pay your bill                                                                                   |                                                                                                    |
| Cuesto                                                                                          |                                                                                                    |
| Checkout with Quick Pay 🗹                                                                       | Log In                                                                                                    |
| You will be taken to an external payment system.                                                | Not registered?                                                                                             |
|                                                                                                 | Get started today. All you need is your account number and CID from your bill. <u>Create a new account?</u> |

If you do not have your CID, please call the office at 440-563-3132. We are available Monday thru Friday 9am-5pm

#### Create a new account or log in if a current online account is active.

- 4) Once you have registered, you will need to go into <u>your email</u> you set up with the account and confirm the set up in an email that will be sent to you.
- 5) Once confirmed you can then access your account online. Click Login:

| Pay your bill |                                   |  |
|---------------|-----------------------------------|--|
|               |                                   |  |
|               | Existing Customers                |  |
|               | Email Address                     |  |
|               | administrator@roamingshoresoh.gov |  |
|               | Password                          |  |
|               |                                   |  |
|               | Forgot Password?                  |  |
|               | Not Registered?                   |  |
|               | Login                             |  |

If you do not have your CID, please call the office at 440-563-3132. We are available Monday thru Friday 9am-5pm

6) You will then see the following:

| Village of Roaming Shores | Home                                       | Forms & Info                                         | Help                                                            | Administrator Administrator 🗸 |
|---------------------------|--------------------------------------------|------------------------------------------------------|-----------------------------------------------------------------|-------------------------------|
|                           | Current Balance                            | Account Number<br>90000-0-0                          | Service Dates<br>N/A - N/A                                      |                               |
|                           | Due Date<br>N/A                            | TEST Admin.<br>0000 TEMPLATE<br>Paperless Billing is | Services<br>No Services<br>s an available option! <u>Change</u> |                               |
|                           | \$ Make a Payment <u>Enroll in AutoPay</u> | Charges                                              | View Account History                                            |                               |
|                           |                                            | Total                                                | \$0.00                                                          |                               |
|                           |                                            |                                                      |                                                                 |                               |

#### **Optional personal choice Additions Below :**

You may click on the big blue **"\$ Make a Payment"** option to make a one-time payment. (Reminder if made from your bank account there is no associated fee). You may also choose Enroll In Auto Pay if you wish to do so.

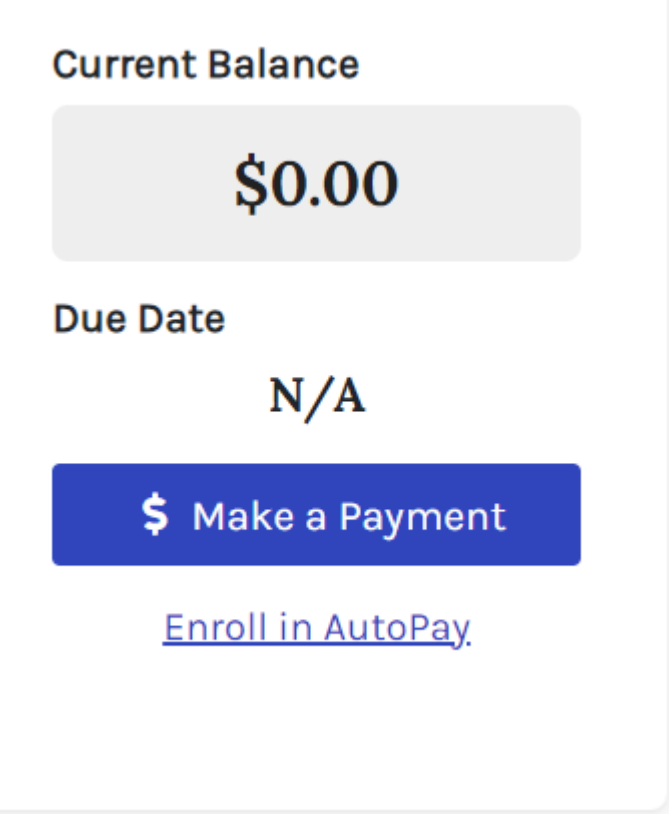

If you click on AutoPay you will see this screen: Add a payment option as requested, click to add an option.

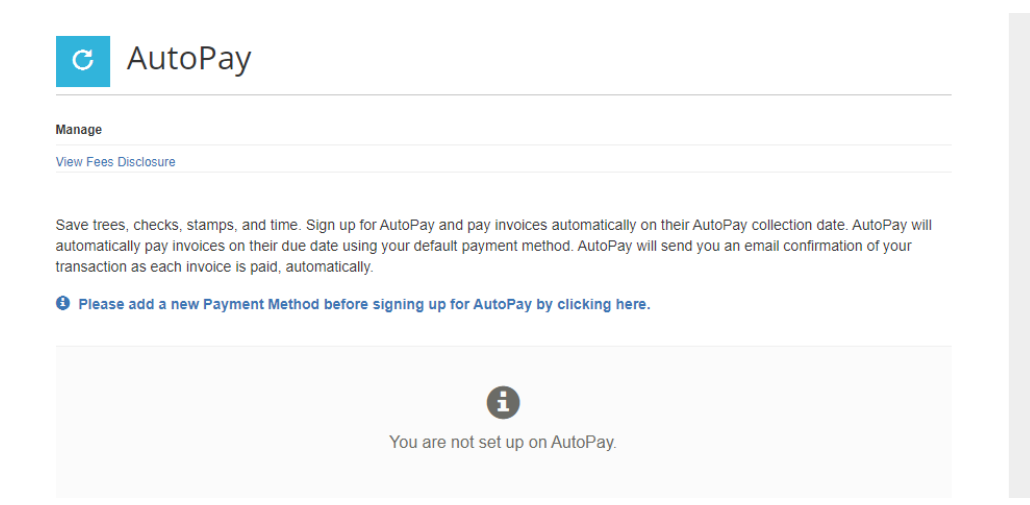

\*\*\* Please remember that any option <u>OTHER THAN</u> Add new bank, will associate a fee with the payments. So, if you use a credit card or other option you will receive a associated fee with your bill additionally. As will be shown below.

| Saved Payment Methods       |                                                       |  |
|-----------------------------|-------------------------------------------------------|--|
| Manage your Payment Methods |                                                       |  |
|                             |                                                       |  |
|                             |                                                       |  |
|                             | 0                                                     |  |
|                             | You don't have any saved payment methods.             |  |
|                             | You may add a new Credit/Debit Card by clicking here. |  |
|                             | You may add a new Bank by clicking here.              |  |
|                             |                                                       |  |

### Associated fees:

#### Fees

|             |                                              | L L L L L L L L L L L L L L L L L L L                                                                        | K 🏢 |
|-------------|----------------------------------------------|----------------------------------------------------------------------------------------------------|-----|
| Transaction | Payment Method                               | Fee Description                                                                                              | ¢   |
| Utilities   | Apple Pay, Credit/Debit Card, and Google Pay | 2.80% of the transaction amount, or \$1.95 fixed, whichever is higher for Web, IVR, AutoPay, and Pay By Text |     |
| Utilities   | PayPal                                       | 2.80% of the transaction amount, or \$1.95 fixed, whichever is higher for Web, IVR, AutoPay, and Pay By Text |     |
| Utilities   | PayPal Credit                                | 2.80% of the transaction amount, or \$1.95 fixed, whichever is higher for Web, IVR, AutoPay, and Pay By Text |     |
| Utilities   | Venmo                                        | 2.80% of the transaction amount, or \$1.95 fixed, whichever is higher for Web, IVR, AutoPay, and Pay By Text |     |
| Utilities   | EFT (Check)                                  | No transaction fee by Invoice Type, and Payment Method for Customer Portal, IVR, AutoPay, and Pay By Text    | d   |

\*\*\*Please be advised that if you choose to set up auto payments or one time payments, you will need to set up payments for EACH account that you want to pay on. Paying one lump sum on your master account or any individual account will NOT transfer across your accounts. Again, you must set up an account for each of your accounts you pay on . If you do not with the online option you will receive a penalty for not paying on your lots that are not registered.

# To Set up other accounts Click on your name up top right corner:

|                    | Administrator Administrator $oldsymbol{ u}$ |
|--------------------|---------------------------------------------|
| General            |                                             |
| Account Informatio | วท                                          |
| Accounts List      |                                             |
| Payment Methods    |                                             |
| AutoPay Settings   |                                             |
| Scheduled Paymen   | its                                         |
| Logout             |                                             |

Click on "Accounts List" and add EACH additional account. When you set up Auto payments, the payment will come out the <u>LAST business day</u> of the month.

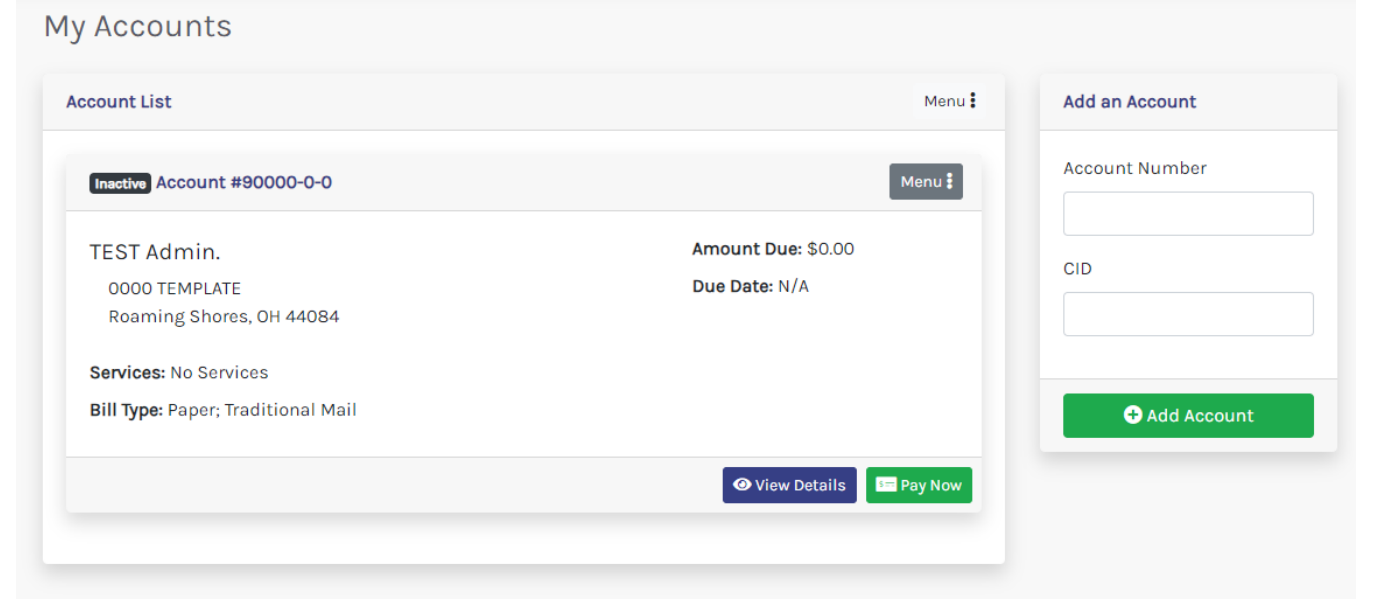

Account Number:

CID:

Email:

Password: